# UPGRADING YOUR PACER ACCOUNT

If your PACER account was created prior to August 2014, you must upgrade it before you are able to file in NextGen CM/ECF. After upgrading your PACER account, you will also need to link it to your existing CM/ECF e-filing account (see *Linking Your CM/ECF Account to Your Upgraded PACER Account* for instructions).

### **Upgrading Your PACER Account**

- **STEP 1** Go to <u>www.pacer.gov</u>.
- STEP 2 Hover your cursor over the Manage Your Account tab.

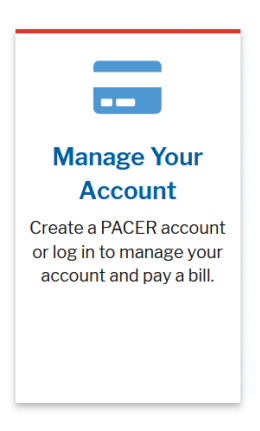

STEP 3 Click the Manage My Account Login option.

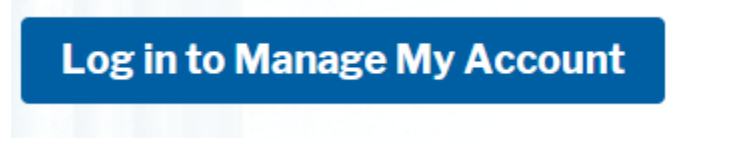

- Click Log in to Manage My Account.
- **STEP 4** The **Manage My Account** screen displays.

# Upgrading your PACER Account

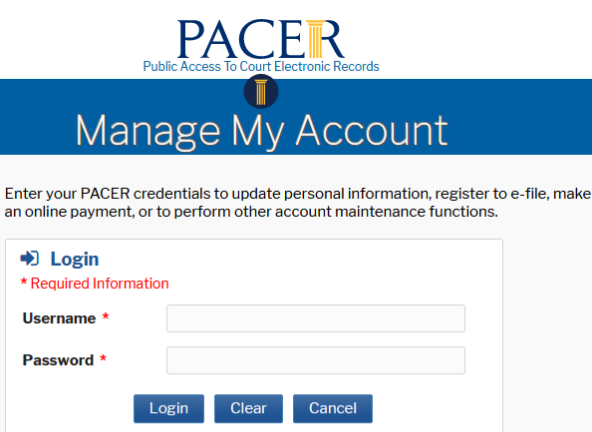

| Ne                                                                                                    | ed an Account?   Forgot Your Password?   Forgot Username? |  |  |  |
|----------------------------------------------------------------------------------------------------|-----------------------------------------------------------|--|--|--|
| NOTICE: This is a restricted government website for official PACER use only.<br>Unauthorized entry is prohibited and subject to prosecution under<br>Title 18 of the U.S. Code. All activities and access attempts are<br>logged. |                                                           |  |  |  |

- Enter your PACER username and password.
- Click Login.

**STEP 5** Your account type will be listed as **Legacy PACER Account**...

| Account Numb<br>Username                              | er 700<br>TR5 | 5835<br>835   |                          |                        |
|-------------------------------------------------------|---------------|---------------|--------------------------|------------------------|
| Account Balance<br>Case Search Status<br>Account Type |               | 00            |                          |                        |
|                                                       |               | Active        |                          |                        |
|                                                       |               | acy PACER Acc | ount (Upg                | rade)                  |
| Change Hearn                                          |               |               | Unde                     | to DACED Dilling Emoil |
| <u>Change Username</u>                                |               | <u>Upda</u>   | ILE PACER BIIIINg EMail  |                        |
| Change Password                                       |               | <u>Set F</u>  | ACER Billing Preferences |                        |
|                                                       |               |               |                          |                        |

- Click the **Upgrade** link.
  - NOTE: If your account type is listed as Upgraded PACER
     Account, you already have an upgraded account and no action is required.

**STEP 6** The **Upgrade PACER Account** page displays.

| You currently have a legacy P<br>to upgrade. This upgraded PA                                                                  |                                                                                                    |
|----------------------------------------------------------------------------------------------------|----------------------------------------------------------------------------------------------------|
| court and perform different p<br>process will take your legacy<br>PACER account, your usernar<br>your account with other users | ACER account, and the action you have requested requires you<br>ACER account will allow you to access information within the<br>procedures without needing to use multiple logins. <b>NOTE:</b> This<br>PACER username out of existence. When you upgrade your<br>me/password will change and you will no longer be able to share<br>s. |
| If you have questions or need<br>676-6856 between the hour                                                                     | assistance, please contact the PACER Service Center at (800) s of 8 AM and 6 PM CT Monday through Friday.                                                                                                    |
| Person Address Secu                                                                                                    | ırity                                                                                                    |
| * Required Information                                                                                                    |                                                                                                    |
| Prefix                                                                                                    | Select Prefix                                                                                                    |
| First Name *                                                                                                    | John                                                                                                    |
| Middle Name                                                                                                    | Q.                                                                                                    |
| Last Name *                                                                                                    | Public                                                                                                    |
| Generation                                                                                                    | Select Generation                                                                                                    |
| Suffix                                                                                                    | Select Suffix                                                                                                    |
| Date of Birth *                                                                                                    |                                                                                                    |
| Email *                                                                                                    | john.q.public@yourdomain.com                                                                                                    |
| Confirm Email *                                                                                                    | john.q.public@yourdomain.com                                                                                                    |
| User Type *                                                                                                    | Select User Type                                                                                                    |
|                                                                                                    |                                                                                                    |

• Verify your personal information and update/enter all required information in each tab (**Person**, **Address**, and **Security**).

## Person Tab:

- Review/Update your personal information. A red asterisk indicates a required response.
  - NOTE: Select the User Type that best describes the individual or organization associated with this account. The user type information is used for statistical purposes only.
  - For example, if this is an attorney account, select **ATTORNEY** from the **User Type** list.
- Click **Next**.

## Upgrading your PACER Account

| Required information |                      |  |
|----------------------|----------------------|--|
| Prefix               | Select Prefix *      |  |
| First Name *         | John                 |  |
| Middle Name          |                      |  |
| Last Name *          | Public               |  |
| Generation           | Select Generation    |  |
| Suffix               | Select Suffix *      |  |
| Date of Birth *      |                      |  |
| Email *              | Johnpublic@gmail.com |  |
| Confirm Email        | johnpublic@gmail.com |  |
| User Type *          | NOMDUAL              |  |

### Address Tab:

- Review/Update your address information. A red asterisk indicates a required response.
  - **NOTE:** To complete the address information, you must select a county from the **County** list.
- Click Next.

| Required Information |                          |          |  |
|----------------------|--------------------------|----------|--|
| 'irm'Office          |                          |          |  |
| Init/Department      |                          |          |  |
| lddress *            | 123 Main Street          |          |  |
|                      |                          |          |  |
| Room/Suite           |                          |          |  |
| City *               | Washington               |          |  |
| State *              | District of Columbia     | *        |  |
| County *             | Select County            | -        |  |
| SpiPostal Code       | 20001                    |          |  |
| Country *            | United States of America | *        |  |
| Primary Phone        | 202-555-5555             | -        |  |
| Viternate Phone      |                          | <b>-</b> |  |
| ext Phone            |                          |          |  |
| ax Number            |                          |          |  |

## Security Tab:

• Create a new Username, Password, and Security Questions/Answers.

| Person Address Se                 | curity            |
|-----------------------------------|-------------------|
| * Required Information Username * |                   |
|                                   |                   |
| Password *                        |                   |
| Confirm Password *                |                   |
|                                   |                   |
| Security Question 1 *             | Select a Question |
| Security Answer 1 *               |                   |
| Security Question 2 *             | Select a Question |
| Security Answer 2 *               |                   |
|                                   |                   |
|                                   |                   |

• Click Submit.

#### **STEP 7** Your PACER account is now upgraded.

| Upgrade Complete                                                                                    |  |
|----------------------------------------------------------------------------------------------------|--|
| Your personal information has been successfully changed and you now have an upgraded PACER account. |  |
| Close                                                                                               |  |

- A dialog box displays confirming the upgrade was successful.
  - **NOTE**: You will no longer be able to use your old PACER username and password.
  - For additional assistance, please contact the PACER Service Center at 1-800-676-6856.